## Duplex, Staple, and Colour

- Open Control Panel and navigate to: Devices and Printers.
   Right-click on the printer you want to use, and select
   Printing preferences.
- 2. The Layout tab controls duplex.

**3.** The **Paper/Quality** tab controls **greyscale/colour** options.

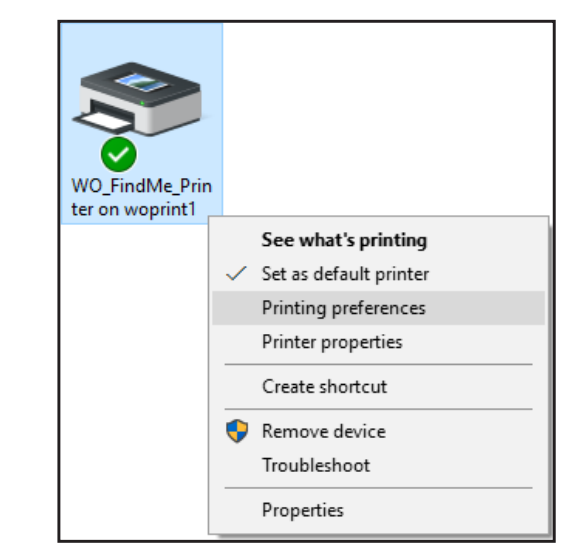

| 🖶 WO_FindMe_Printer on woprint1 Printi                                         | ing Preferences   | × |
|--------------------------------------------------------------------------------|-------------------|---|
| Layout Paper/Quality                                                           |                   |   |
| Orientation:                                                                   |                   |   |
| Print on Both Sides: Page Order: Front to Back Page Format Pages per Sheet 1 v | Side 1     Side 2 |   |
| ☐ Boo <u>k</u> let<br>☐ Dra <u>w</u> Borders                                   | لـــــا<br>ش      |   |
|                                                                                | Ad <u>v</u> anced |   |
|                                                                                | OK Cancel App     | y |

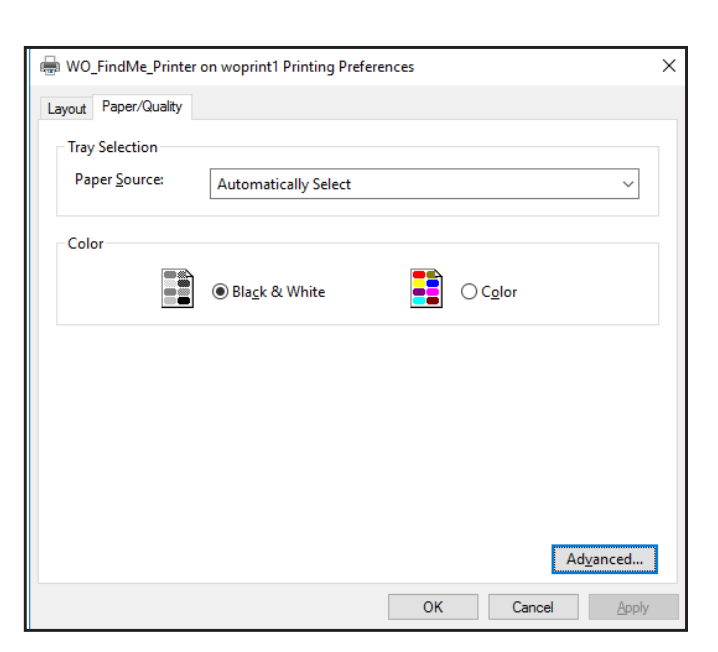

**4.** The **Advanced** button allows you to enable **stapling** functionality where available.

Not all printers have the staple function. Please see the list of printers that do at: algonquincollege.com/student-print/ employees.

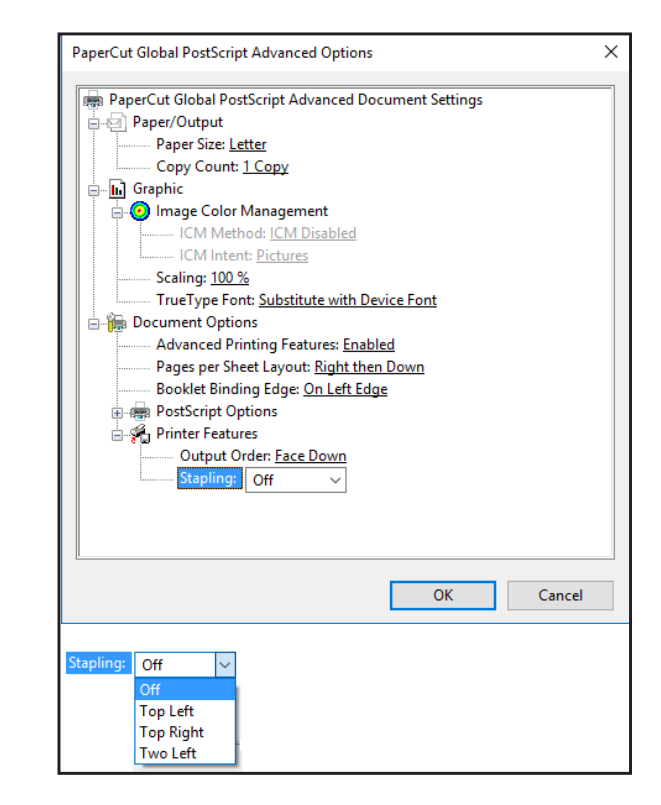